## Quick guide

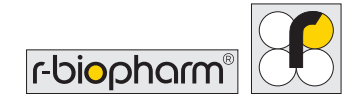

# **RIDA®SMART APP Mycotoxin**

#### Start – registration Measurement After installing the To measure 1. 2. 3 **RIDA®SMART APP** r biopharm Take a picture with your Define your Scan your Kit 1. Sample information 2. Lot information Please pick a lot or scan a new lot. on your Android smartphone, sample ID. lot with QR of your sample 3. Sample image Please take a picture of the sample or sampling surface. (Optional) +BhM device, open the tap "New Supplier code from your (optional). Sample ID RIDA QUICK DON R... app and create an Measurement" Click "Continue" information certificate of 200 11236 RIDA QUICK DON RQS ECO account. You can to start. is optional. analysis by Product to start the Ō Suppliar info (optio R5911x then log in and get Click measurement. 50°, using the scan Test 2622 started. Using the "Continue". button. Choose Dilution factor Wheat 0.25 - 7.5 ppm RIDA®SMART 1.0 your application. ā BOX? Click "Continue". First connect it to your 🛛 🗖 Android device via "RIDA® SMART BOX" and follow the quick connection guide.

## 3) Analysis – RIDA®SMART BOX

### By RIDA®SMART BOX:

Insert the test strip, close the drawer. and start the measurement. For measurement by RIDA®SMART BOX benchtop device.

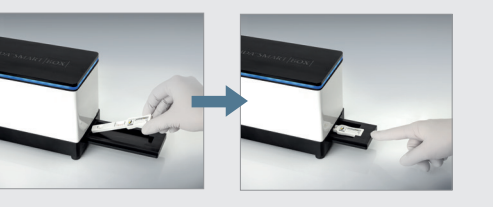

By smartphone: Place the cover (from the kit) on the test strip. Align the phone and tap the camera button to capture.

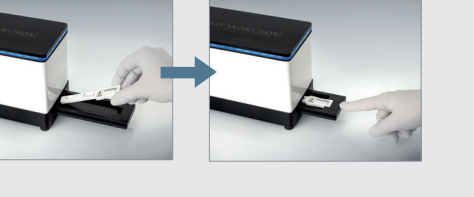

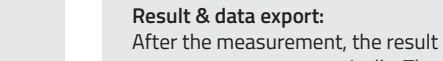

(4) Result – data management

screen appears automatically. The result is uploaded to RIDA®SMART Universe and can be exported as PDF, CSV, or to the cloud (see data export quick guide).

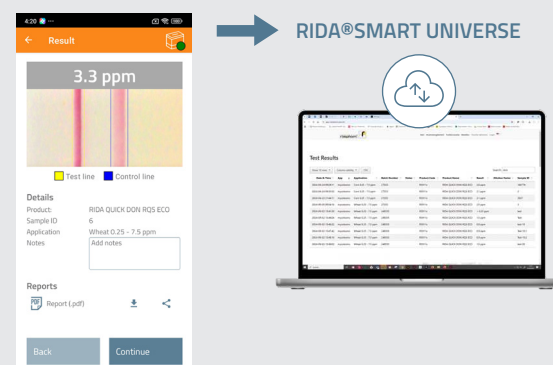

R-Biopharm AG • An der neuen Bergstraße 17, 64297 Darmstadt, Germany • E-mail: sales@r-biopharm.de • food.r-biopharm.com